# **TDCT-Pro** Time-Date-Character-Titler

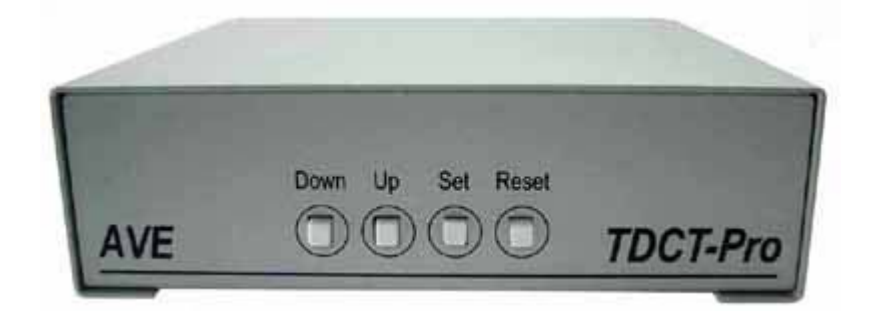

**Operation Manual** 

July 2011

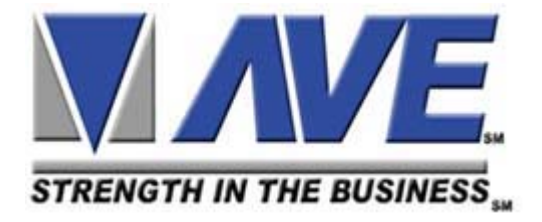

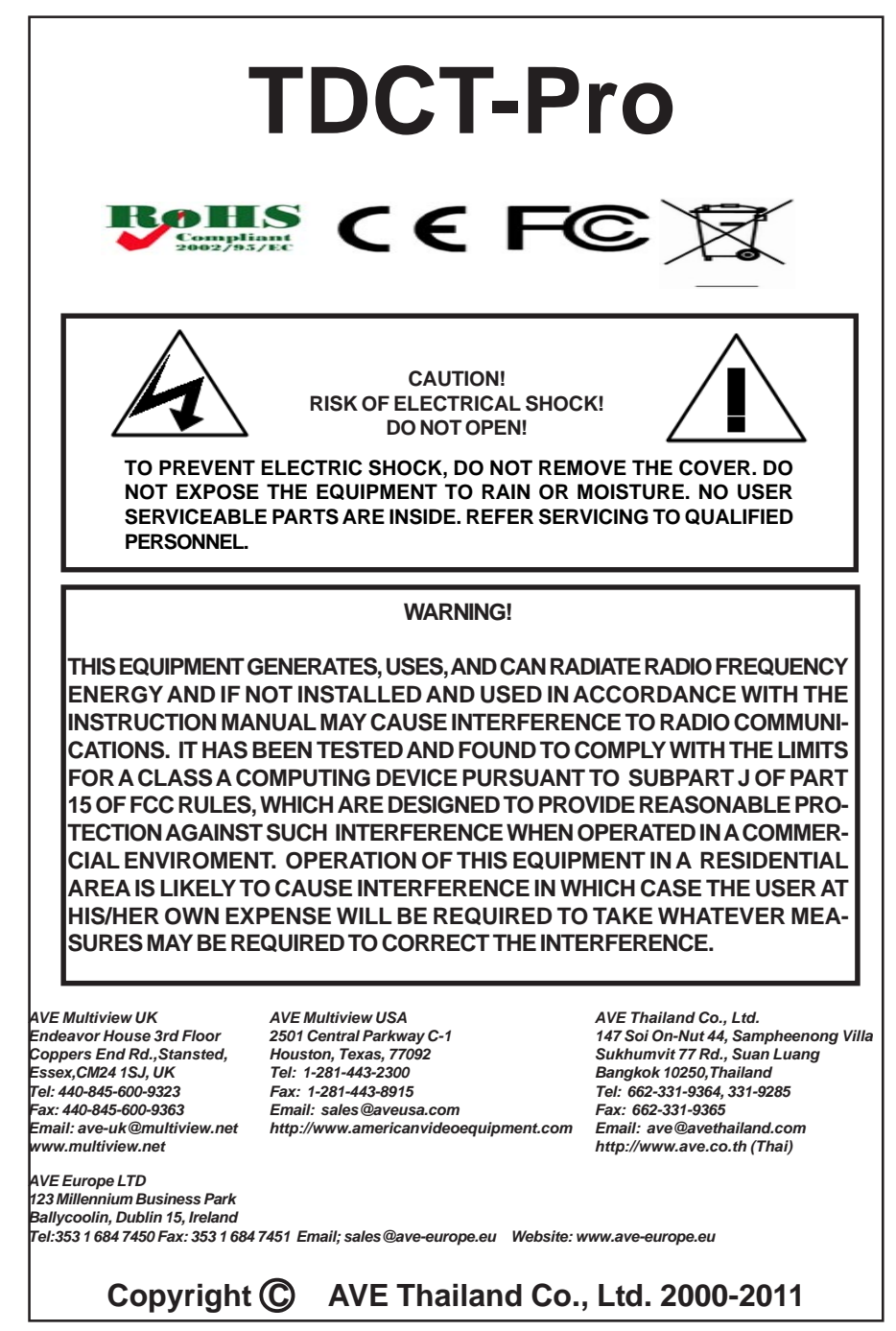

# CONTENTS

| 1. INTE | RODUCTION                 | 4  |
|---------|---------------------------|----|
| 2. FEA  | ATURES                    | 4  |
| 3. PRC  | OGRAMMING                 | 5  |
|         |                           |    |
|         | 3.1 Front Control Panel   | 5  |
|         | 3.2 Main Programming Menu | 7  |
|         | 3.3 Set Master / Slave    | 7  |
|         | 3.4 Time and Date         | 8  |
|         | 3.5 Set Time and Date     | 9  |
|         | 3.6 Reset Time and Date   | 9  |
|         | 3.7 Titler                | 10 |
|         | 3.8 Screen Setup          | 11 |
|         | 3.9 Communication         | 13 |
|         |                           |    |
| 4. CAE  | 3LES                      | 14 |
|         |                           |    |
| APPEN   | NDIX                      | 15 |
|         | A. RS-485 Network         | 15 |
|         | B. TDCT-Pro Software      | 16 |
|         | C. RS-232 Command Set     | 17 |
|         | D. Master Reset           | 19 |
|         |                           |    |

#### FIGURES

| Figure1: Four Front Pannel Push Buttons of TDCT-Pro | 5  |
|-----------------------------------------------------|----|
| Figure2: TDCT-Pro main menu                         | 7  |
| Figure3: Set Master/Slave menu                      | 7  |
| Figure4: Time & Date menu                           | 8  |
| Figure5: Titler menu                                | 10 |
| Figure6: Screen Setup menu                          | 11 |
| Figure7: Alarming Display sub-menu                  | 12 |
| Figure8: CNT7 Counter sub menu                      | 12 |
| Figure9: Communication menu                         | 13 |
| Figure10: Help menu                                 | 13 |
| Figure11: TDCT-Pro Rear Pannel and Connections      | 14 |
| Figure12: RS232 Connection Diagram                  | 14 |
| Figure13: USB Connection Diagram                    | 15 |
| Figure14: TDCT-Pro RS485 Connection Diagram         | 15 |
| Figure15: TDCT-Pro PC Software main menu            | 16 |

# 1. INTRODUCTION

## Introduction

The TDCT-Pro is the powerful time, date, character, and titler which has all the features of existing TDCT products (TDCT-T, mTDCT, TDCT-60, TDCT-Military, MTDCT, STDCT, mSTDCT, and mSVTDCT). Daylight Savings time is also supported along with a set of RS-232 commands which allows the master unit to be programmed by other devices of Title and Time and Date settings. The following are the features of TDCT-Pro.

# 2. FEATURES

- Easy On Screen Programming.
- Programmable Date & Time.
- Programmable Alarming OSD by RTS alarm input
- Programmable On Screen 7 Digit counter from RTS alarm input
- Programmable single line or dual line Time & Date display.
- Programmable Time Format hh/mm/ss or hh/mm/ss/fr (hh/mm/ss/fr will result in two line time and date display. The fr = field rate 1/60 sec for NTSC and 1/50 for PAL)
- Programmable for Tenths of Second or Field Rate Counter
- Programmable 12 hour or 24 hour time format
- Daylight Savings Time for USA/Canada/Australia/Tasmania
- Programmable Date mm/dd/yy or dd/mm/yy or yy/mm/dd
- Programmable title up to 20 characters and single line display
- Programmable 10 character sizes
- Gray scale and border selection from front panel and from programming menu.
- Programmable master and slave selection
- Set or change the title of the master or the slave TDCT via serial interfacing between the master TDCT and a communication device (e.g Personal computer).
- Synchronizing the time and date between master and slave.
- Compatible with the AVE RS-232 to RS-485 Adapter for distances of up to 3000 feet for master slave connections.

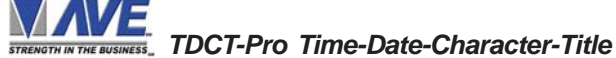

## 3.1 FRONT CONTROL PANEL

The front panel controls are provided to allow simple changing of the display's vertical and horizontal position and the gray scale or border. This eliminates the need of the user to enter the main menu and inadvertently change important programming setups.

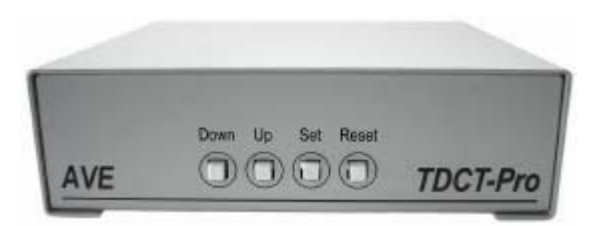

Figure 1: Four Front Pannel Push Buttons of TDCT-Pro

Gray scale, horizontal position, and vertical position can also be set from the front buttons without entering the programming mode.

#### Changing the Gray scale

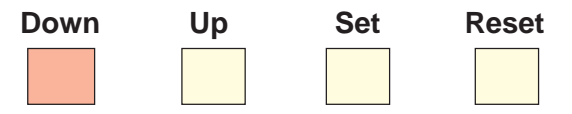

- 1) Press and hold the "Down" button
- 2) Press and release the "Reset" button
- 3) Release the "Down" button
- 4) Press "Down" or "Up" to select the Gray scale
- 5) When choice is made, press and release the "Reset" button

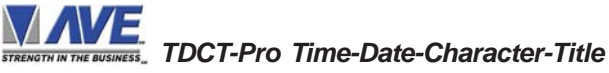

## Changing the Horizontal Position

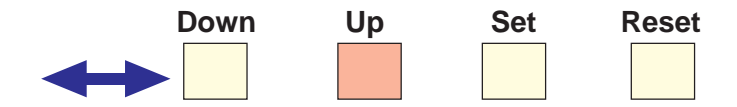

- 1) Press and hold the "Up" button
- 2) Press and release the "Reset" button
- 3) Release the "Up" button
- 4) Press "Down" or "Up" to move the text block
- 5) When choice is made, press and release the "Reset" button

## Changing the Vertical Position

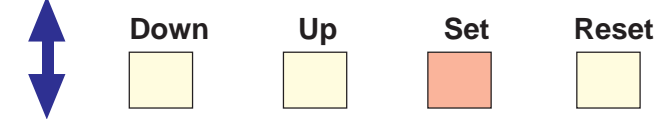

- 1) Press and hold the "Set" button
- 2) Press and release the "Reset" button
- 3) Release the "Set" button
- 4) Press "Down" or "Up" to move the text block
- 5) When choice is made, press and release the "Reset" button

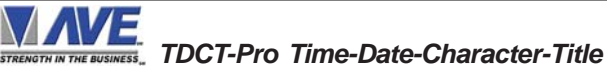

## 3.2 Main Programming Menu

TDCT-Pro has an easy On-Screen programming option that can be accessed by pressing and holding the "UP" & "DOWN" buttons and then pressing and releasing the "RESET" button. Then release the "Up" and "Down" buttons when the On-Screen Menu is displayed.

Following is a detailed description of the Menu selections and the programming capabilities of the TDCT-Pro.

- SET MASTER/SLAVE
- TIME & DATE
- SET TIME & DATE
- RESET TIME & DATE
- TITLER
- SCREEN SETUP
- COMMUNICATION
- HELP

Figure 2: TDCT-Pro main menu

**Note:** If a sub menu has an "EXIT" selection, always go there and press "SET". Pressing "RESET" at the main menu exits you from the program

#### 3.3 Set Master / Slave

This programming feature can be used to select the TDCT-Pro as a master or slave or a stand-alone unit. The Following menu appears when you select the Set Master Slave from the main menu.

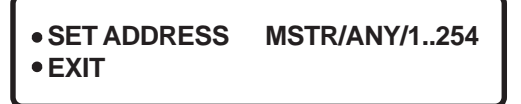

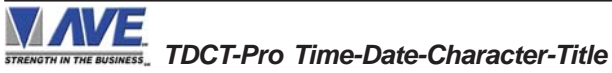

Selecting the Set Address between 1 to 254 make TDCT-Pro to act as a slave and that make TDCT-Pro ready to receive command from the master.

Selecting "ANY" will make TDCT-Pro as a stand-alone unit.

Selecting "MSTR" make the TDCT-Pro to act as a master.

TDCT-Pro can sense all the slaves by pressing the reset button and synchronize the time of slaves TDCT-Pros connected with it. Chapter4 illustrates the connection information between master and salve.

#### 3.4 Time & Date

This programming feature can be used to format the time and date display. Following menu appears on the screen when "Time & Date" is selected from the main programming menu.

| <ul> <li>TIME DISPL</li> </ul> | _AY ON/OFF                             |
|--------------------------------|----------------------------------------|
| DATE DISP                      | LAY LN1/LN2/OFF                        |
| DISPLAY F                      | MT BOTTOM/TOP                          |
| <ul> <li>COUNTER</li> </ul>    | FIELD/ T/10 /OFF                       |
| • TIME FMT                     | 12 HOUR/24 HOUR                        |
| • DATE FMT                     | [MM/DD/YY]/[DD/MM/YY]/[YY/MM/DD]       |
| DST                            | DISABLED/USA/CANADA/AUSTRALIA/TASMANIA |
| • EXIT                         |                                        |
|                                |                                        |

#### Figure 4: TIME & DATE menu

Time Display can be programmed ON or OFF by selecting ON or OFF. Date Display can be displayed in 1st line or, 2nd lines or can be programmed off by selecting Date display feature. If the counter is turned on then the date is automatically displayed in the 2nd line. The Counter can be programmed either as a field counter or as 1/10th of the second counter. Field counter counts the number of fields in a second (60 fields per second in NTSC or 50 fields per second in PAL). If 1/10th of second is selected, then its count from 0 to 10 in a second. Time format can be programmable as a 12-hour display or 24-hour or military time display. Date format is programmable to (mm/dd/yy), (dd/mm/ yy), or (yy/mm/dd).

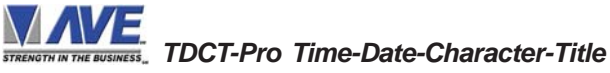

If Daylight savings selected then the time is automatically advanced one hour in the Spring and automatically reversed in the Fall at the appropriate time for the selected country.

Display FMT can be programmed bottom or top by selecting BOTTOM or TOP, If "TOP" is selected which is the default, the "TIME" and/or "COUNTER" and/or "DATE" and/or "CNT7 COUNTER" and/or "TITLE" is respectively displayed at the top of the screen. If "BOTTOM" is selected then the "TIME" and/or "COUNTER "and/or "DATE" and/or "COUNTER" and/or "TITLE" is respectively displayed at the bottom of the screen.

## 3.5 Set Time & Date

Time and Date can manually set by selecting set time and date from the programming menu.

To set the Time and Date manually. Press the "Up" or "Down" button to move the arrow to "Set Time & Date" and press "Set". The time/date will appear and the cursor will start flashing. Press the "Up" or "Down" button to change the value and press "Set" when the desired value is displayed. The value is selected and the cursor will advance to the next position. When the desired time/date is displayed, press the "Up" and "Down" buttons simultaneously to enter the time/ date into memory and return to the previous menu.

## 3.6 Reset Time & Date

Time and date can be set to the factory default by selecting the "Reset Time and Date" from the main menu.

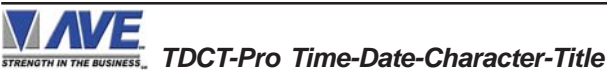

## 3.7 Titler

Selecting titler in the programming menu displays the following menu on the screen.

| • TITLER | ON/OFF |
|----------|--------|
| • TITLE  |        |
| • EXIT   |        |
|          |        |

Figure 5: TITLER menu

The title can be programmed either ON or OFF by selecting ON or OFF from the TITLER sub-menu. A 20 characters title can be entered by selecting the title from the programming menu.

#### Title

The TDCT-Pro gives you the option of a 20 character display for easy identification. To create a title, position the arrow in front of "TITLE" and press and release "SET". You will see a solid white box on the top screen. To change the character in the first position, press the "UP" or "DOWN" buttons to cycle through the alphanumeric selections from the following list of available characters:

# 

0123456789\*/\*-+.,:'=!?)(

The solid white box is used for a blank space. Make your selection and press and release "SET". This will advance to the next block, repeat until you have entered the desired title. When finished, simultaneously press and release the "DOWN" & "UP" buttons to enter your title into memory. The white boxes will disappear and your title will be displayed as it will appear on screen.

Note: Remember, enabling the TITLE will limit text insertions to 1 line

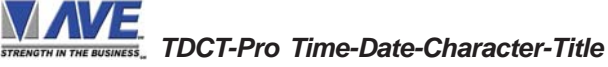

## 3.8 Screen Setup

Character size, position, and gray scale is programmed from this menu. Following menu pop ups when selected Screen setup from the main program menu.

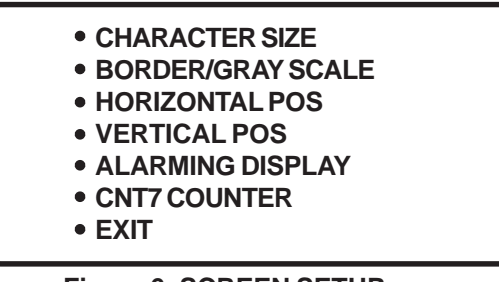

#### Figure 6: SCREEN SETUP menu

#### **Character Size**

To change the size of the characters on the screen, position the arrow cursor in front of "CHARACTER SIZE" and press and release "SET". A grid of character blocks will appear on the screen. Use "UP" or "DOWN" buttons to cycle through the selections. There are 10 character sizes to choose from, however choosing a larger display size may not display all characters on screen. If the screen skews during this setup mode, this is normal. Large characters off screen will effect most monitors this way.

#### **Border Gray Scale**

To change the display border and/or the gray scale of the text on screen, position the arrow cursor in front of "BORDER/GRAY SCALE" and press and release "SET". Cycle through the selections by pressing the "UP" or "DOWN" buttons. There are 10 settings to choose from. Make your selection and press and release "SET" to return to the main menu.

#### **Vertical Position**

To change the vertical position of the inserted text on-screen, position the arrow in front of "VERTICAL POS" and press "SET". Press the "UP" or "DOWN" buttons to move the text to the desired vertical position.

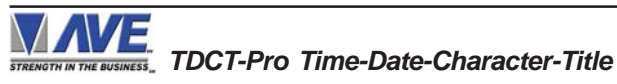

#### **Horizontal Position**

To change the horizontal position of the inserted text on-screen, position the arrow in front of "HORIZONTAL POS" and press "SET". Press the "UP" or "DOWN" buttons to move the text to the desired horizontal position.

#### **Alarming Display**

Alarming OSD to turn display on or off via RTS input. This will be a programmable selection that when True (RTS to Ground) turns full OSD display off and when false (RTS Open) turns on.

Alarming Display can be programmed enable or disable by selecting an enable as ON or an enable as OFF. The default will be OFF so always display characters.

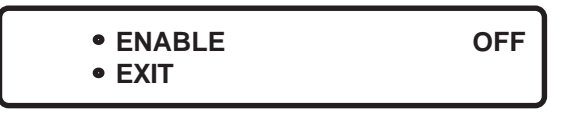

Figure 7: ALARMING DISPLAY sub-main menu

## **CNT7** Counter

CNT7 Counter accepts a TTL or 12VDC input active low to the RTS pin (7). To reset the count via the front panel press the "Set" button. If the count exceeds the maximum 7 digits it wraps around and continues counting from 0 again. If you press "Set" button at any time the counter is reset to 0.

If CNT7 Counter is enabled and you use the title setting, the 7digit count will be the first 7 characters on the title line and then the title will be limited to only 13 characters.

CNT7 Counter can be programmed enable or disable by selecting an enable as ON or an enable as OFF. The default will be OFF.

• ENABLE • EXIT

OFF

#### Figure 8: CNT7 COUNTER sub-menu

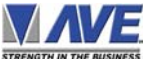

BUSINESS\_ TDCT-Pro Time-Date-Character-Title

#### 3.9 Communication

This programming feature let TDCT-Pro to communicate with master or slave or with a RS-232 serial device. Following menu pops up when communication is selected from the main menu.

| <ul> <li>RX BAUDRATE</li> <li>TX BAUDRATE</li> <li>PARITY</li> <li>DATA BITS</li> </ul> | 9600<br>9600<br>ODD/EVEN/NONE |
|-----------------------------------------------------------------------------------------|-------------------------------|
| <ul><li>DATA BITS</li><li>HANDSHAKE</li><li>EXIT</li></ul>                              | 8 / 7<br>ON/OFF               |

#### Figure 9: COMMUNICATION menu

#### 3.10 Help

"Help" on the main-menu provides a quick reference guide of the functions of the "Up" and "Down" and "Set" buttons.

KEY DEFINITIONS: UP/DOWN CHANGE VALUES SET ENTER CHANGE MODE STORE CHANGES GOTO NXT POSITION UP AND DOWN SAVE STRING INPUT

Figure 10: HELP menu

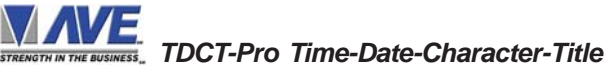

## 4. CABLES

## 4.1 Cable

User are able to program TDCT-Pro via RS232C by TDCT- Pro PC software for Windows. The cable is optional for this product. COM1 or COM2 (Newer computer required COM1 cable) cable are needed if RS-232 device is used to set the time and date and title of the TDCT-Pro. See APPENDIX B and APPENDIX C for TDCT-Pro software and RS232 command set.

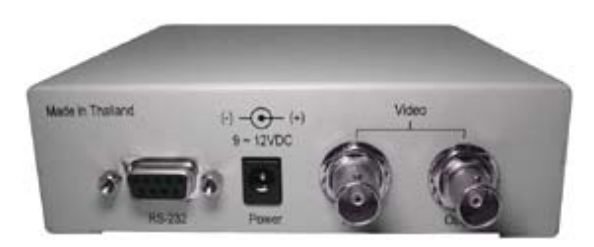

Figure 11: TDCT-Pro Rear Pannel and Connections

Pin Asignments and Connectors for RS-232 Conection Diagram

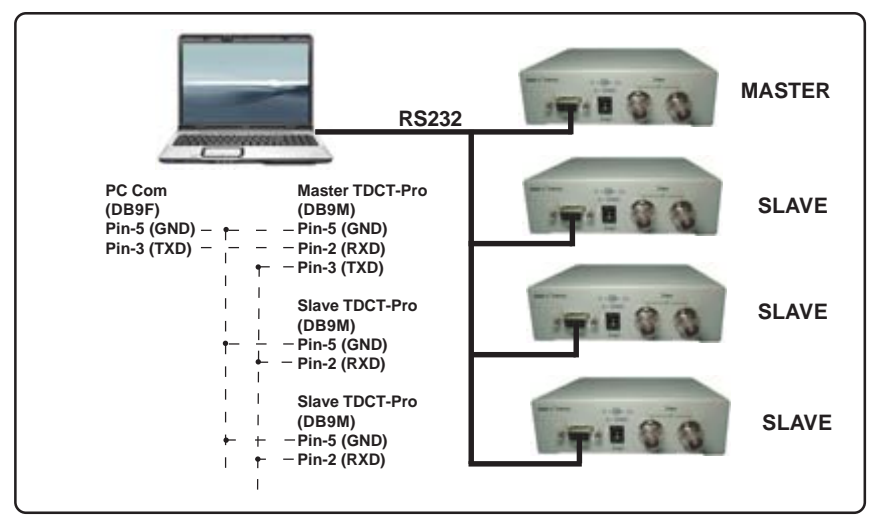

Figure 12: RS232 Connection Diagram

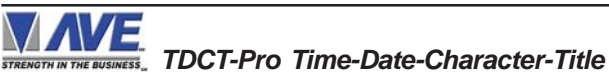

## **RS-485 NETWORK**

## **APPENDIX A**

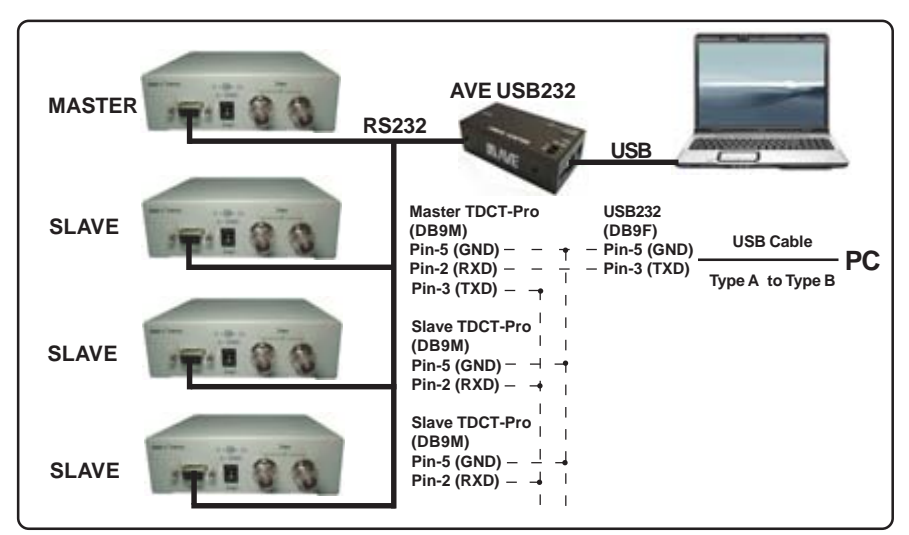

Figure 13: USB Connection Diagram

#### **RS-485 Network**

For extended distance use the AVE RS-232 to RS-485 converter and get extend up to 3000 feet between the Master and Slave units.

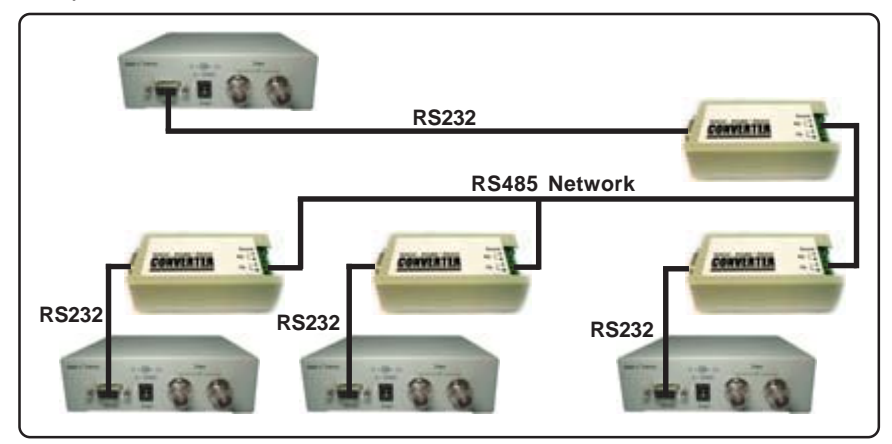

Figure 14: TDCT-Pro RS485 Connection Diagram

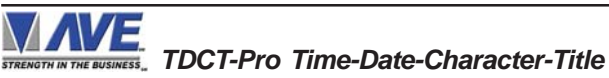

#### **TDCT-Pro Software**

To send the title to the TDCT-Pro first enters the address of the TDCT-Pro in the address window. After that enter the title in the title window and press the send button. To change and time and date, enter the time and date and press the send button. Pressing the update button will get the system time in the time and date window. System time and date display the system time and date in the time and date window. Selecting the SYNC TIME DATE will synchronize the system time with the TDCT-Pro. It will send time and date information to the TDCT-Pro on every minute if the sync time date is checked. See Main Menu on following page.

| ₩E TDC                                                                                                    | T-PRO 🔀                                                              |
|----------------------------------------------------------------------------------------------------|----------------------------------------------------------------------|
| STRENGTH IN THE BUSIN SS                                                                                                    | TDCT - Pro V 1.0                                                     |
| ADDRESS<br>Master  TITLE<br>Title String<br>Clear Send                                                                                                    | Date DD/MM/YY  27 • / 11 • / 08 •  Time HH:MM:SS  11 • : 07 • : 02 • |
| SYSTEM TIME & DATE           Sync Time Date         Time         Date           C         12 Hour         11:07:03         11:27:2008           ©         24 Hour          11:07:03         11:27:2008 | Set Time Update Time                                                 |
| STREN                                                                                                    | IGTH IN THE BUSINESS                                                 |
| Status                                                                                                    | Com : Not Connected 27/11/2551                                       |

## **TDCT-Pro Windows Software**

Figure 15: TDCT-Pro PC Software Main Menu

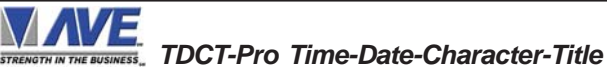

#### **RS232 Command Protocol**

#### 1. Update Titler

| Command             | /TT(Address) <title><cr></cr></title> |           |             |                     |
|---------------------|---------------------------------------|-----------|-------------|---------------------|
| Description         | I his command is only su              |           | ipport ivia | ster Wode           |
|                     | Address (1 byte)                      | )         | 1 - 254     | *Master = 255 (FFH) |
|                     | Title (1-20 bytes                     | )         | text strin  | gs                  |
|                     | <cr> (1 byte)</cr>                    | )         | Carriage    | return              |
| Example Updat       | te titler at address                  | s 65 with | Camera      | 65                  |
| /TTA                | Camera 65 <cr></cr>                   |           |             |                     |
|                     | /                                     | 0x2F      |             |                     |
|                     | т                                     | 0x54      |             |                     |
|                     | Т                                     | 0x54      |             |                     |
|                     | А                                     | 0x41      | Address     | 65                  |
|                     | С                                     | 0x43      |             |                     |
|                     | а                                     | 0x61      |             |                     |
|                     | m                                     | 0x6D      |             |                     |
|                     | е                                     | 0x65      |             |                     |
|                     | r                                     | 0x72      |             |                     |
|                     | а                                     | 0x61      |             |                     |
|                     | space                                 | 0x20      |             |                     |
|                     | 6                                     | 0x36      |             |                     |
|                     | 5                                     | 0x35      |             |                     |
|                     | <cr></cr>                             | 0x0D      | Carriage    | return              |
| 2. Update Hou       | ır                                    |           |             |                     |
| Command Description | /Hxx                                  |           |             |                     |
| •                   |                                       |           |             |                     |

H (1 byte) xx (2 bytes) 00-23 Note: 00=12AM,01=1AM,..,12=12PM,13=1PM,..,23=11PM Example Update hour = 1AM(12 hour) or 13:00(24 hour) /H01 / 0x2F H 0x48 0 0x30 1 0x31

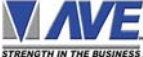

THE BUSINESS\_ TDCT-Pro Time-Date-Character-Title

#### 3.Update Minute

| Command      | /Mxx          |      |        |
|--------------|---------------|------|--------|
| Description  |               |      |        |
|              | M (1 byte)    |      | Minute |
|              | xx (2 bytes)  |      | 00-59  |
| Example Upda | te minute = 3 |      |        |
| /M03         | 3             |      |        |
|              | /             | 0x2F |        |
|              | Μ             | 0x4D |        |
|              | 0             | 0x30 |        |
|              | 3             | 0x33 |        |
|              |               |      |        |

# 4. Update Year

| Command      | /Yxx            |               |    |
|--------------|-----------------|---------------|----|
| Description  |                 |               |    |
|              | Y(1 byte)       | Yea           | r  |
|              | xx(2 bytes)     | 00-9          | 99 |
| Note: 00=200 | 0,01=2001,,1    | 0=2010,,99=20 | 99 |
| Example Upd  | late Year = 200 | 7             |    |
| /YC          | )7              |               |    |
|              | /               | 0x2F          |    |
|              | Y               | 0x59          |    |
|              | 0               | 0x30          |    |
|              | 7               | 0x37          |    |

#### 5. Update Month

| Command       | /mxx    | Note: m is a | a small letter |
|---------------|---------|--------------|----------------|
| Description   |         |              |                |
|               | m(1 by  | rte)         | Month          |
|               | xx(2 by | ytes)        | 01-12          |
| Note: 01=JAN, | 02=FEB  | ,,10=OCT,,   | 12=DEC         |
| Example Upd   | ate mon | th = October |                |
| /m1           | 0       |              |                |
|               | /       | 0x2          | ?F             |
|               | m       | 0x6          | D              |
|               | 1       | 0x3          | 81             |
|               | 0       | 0x3          | 80             |

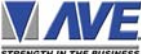

STRENOTH IN THE BUSINESS\_ TDCT-Pro Time-Date-Character-Title

#### 6. Update Date

| Command      | /Dxx        |      |       |
|--------------|-------------|------|-------|
| Description  |             |      |       |
|              | D(1 byte)   |      | Date  |
|              | xx(2 bytes) |      | 01-31 |
| Example Upda | te Date = 5 |      |       |
| /D05         | <b>)</b>    |      |       |
|              | /           | 0x2F |       |
|              | D           | 0x44 |       |
|              | 0           | 0x30 |       |
|              | 5           | 0x35 |       |
|              |             |      |       |

## MASTER RESET

## APPENDIX D

#### Master Reset

If you wish to set the unit back to the original factory defaults you can do this by a Master Reset.

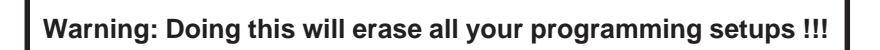

Press and hold the "UP" & "DOWN" & "SET" buttons and then press and release the "RESET" button. Then release the "Up", "Down" & "Set buttons. You will see the copyright and release notice on-screen.

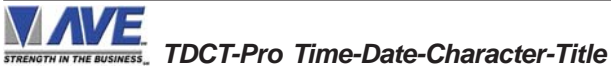

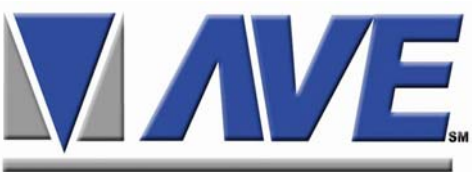

#### STRENGTH IN THE BUSINESS

#### ASIA

#### AVE (Thailand) Co., Ltd.

147 On-Nut 44, Sampheenong Villa Sukhumvit 77 Rd., Suan Luang Bangkok, 102500 Thailand Tel: (66) 2 331 9364,(66)2 331 9285 Fax: (66) 2 331 9365 Email: ave@avethailand.com www.avethailand.com

#### NORTH AMERICA AVE USA

2501 Central Parkway, Suite C-1 Houston, Texas 77092, USA Tel: 713-686-8409, 281-443-2300, and 800-550-4464 Fax: 713-686-8509, 281- 443-8915 Email: aveus@aveusa.com www.americanvideoequipment.com

#### UNITED KINGDOM AVE Multiview

Endeavor House 3rd Floor Coppers End Rd., Stansted Essex, CM24 1SJ, UK Tel: 440-845-600-9323 Fax: 440-845-600-9363 Email: ave-uk@multiview.net www.multiview.net

## 

#### AVE Europe LTD

123 Millennium Business Park Ballycoolin, Dublin 15, Ireland Tel: 353 1 864 7450 Fax: 353 1 864 7451 Email sales@ave-europe.eu www.ave-europe.eu